## How to view/download a NAMSS Education Zone Product CE Certificate

### STEP 1

Click into the Education Zone Product in your Education Zone account. See the example product below.

| EDU<br>The #1 Primary Source                                                                         | JCATION<br>ZONE<br>e of Education for the Medical Services Profession                                                                                                    |                       |
|----------------------------------------------------------------------------------------------------|----------------------------------------------------------------------------------------------------|-----------------------|
| WELCOME!<br>Loc out                                                                                  | DELEGATED CREDENTIALING -<br>7/14/22<br>Overview Contents (4) Speaker(5)                                                                                                    | ✓ You are registered! |
| Education Calendar<br>Catalog Search<br>Dashboard<br>Profile<br>FAQs<br>Cart (0 items)<br>NAMSS Home | O NAMSS Participant's Agreement     Ouestion   Unlimited attempts   1/1 points to pass   Graded as Pass/Fail     Vou must complete the Participant's Agreement in order to access your purchased     Vou must complete the Participant's Agreement in order to access your purchased     Vou must complete the Participant's Agreement in order to access your purchased     Vou must complete the Participant's Agreement in order to access your purchased     Vou must complete the Participant's Agreement in order to access your purchased     Vou must complete the Participant's Agreement in order to access your purchased     Vou must complete the Participant's Agreement in order to access your purchased     Vou must complete the Participant's Agreement in order to access your purchased     Vou must complete the Participant's Agreement in order to access your purchased     Vou must complete the Participant's Agreement in order to access your purchased     vou must complete the Participant's Agreement in order to access your purchased     O must complete the Participant's Agreement in order to access your purchased     of the Operation of the Participant's Agreement in order to access your purchased     of Operations | I≣ TAKE QUIZ          |
|                                                                                                    | Certificate of Completion                                                                                                    | Made with Tango.us    |

#### STEP 2

If you haven't already, you will need to complete the "Participant's Agreement" first in order to gain access to the Product Survey. Click "Take Quiz"

| f Education for the Medical Services Profession                                                                                                    |                                |  |
|----------------------------------------------------------------------------------------------------|--------------------------------|--|
| DELEGATED CREDENTIALIN<br>7/14/22<br>Overview Contents (4) Speaker(s)                                                                                                    | G _ You are registered!        |  |
| Very     Complete Very     Available Available Concent     One Complete Very     Complete Very     Complete Very     Complete Very     Complete Very     Very     Very |                                |  |
| Webinar     Orri42022 at 1:00 PM (EDT)   60 minutes     O Post Webinar Survey     Ouestions     Certificate of Completion     Live Viewing: 1:00 CE Credits credit and certificate available                                                                                                    |                                |  |
| edical Staff Services<br>th   Washington, DC 20006<br>357-2369, Lemail: Info@namskorg<br>and Privacy Policy                                                                                                    | f 🖸 Y in<br>Made with Tango.us |  |

#### STEP 3

## Review and complete the Participant's Agreement. Be sure to click "submit"

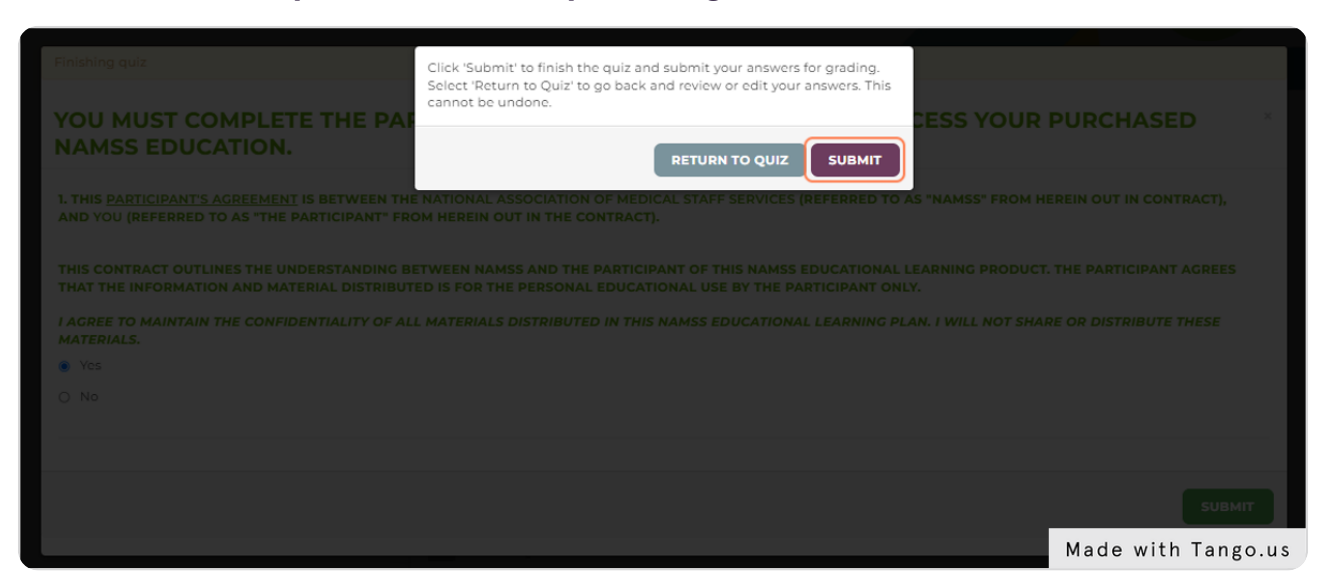

#### STEP 4

## Now, you will need to complete the Education Zone product survey

| of Education for the Medical Services Profession                                                                                                    |
|----------------------------------------------------------------------------------------------------|
| DELEGATED CREDENTIALING -       You are registered!         7/14/22       You are registered!         Overview       Contents (4)         Speaker(s)                                                                                                    |
|                                                                                                    |
| O Post Webinar Survey     O Questions     Thank you for attending the Webinar. We hope the material was valuable to you.     Your feedback and comments are very important. This survey should take 2-5     minutes to complete. You will receive your CE following the completion of this     survey. |
| Certificate of Completion Live Viewing: 1.00 CE Credits credit and certificate available Made with Tango.us                                                                                                    |

```
STEP 5
```

# Once you complete the survey, you will be able to view/print your CE certificate

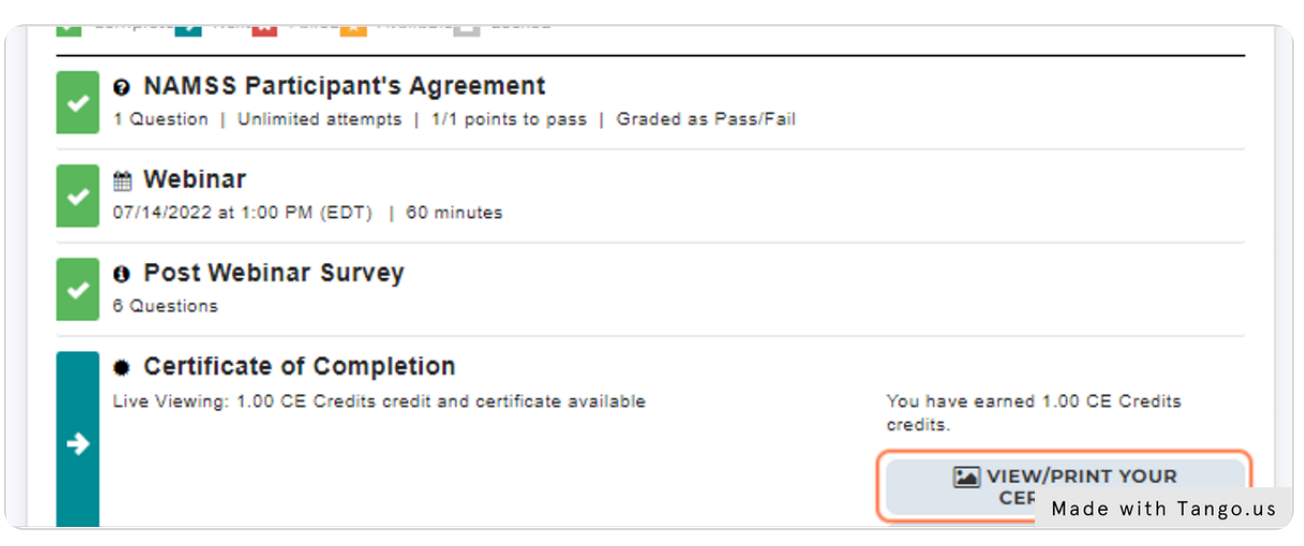